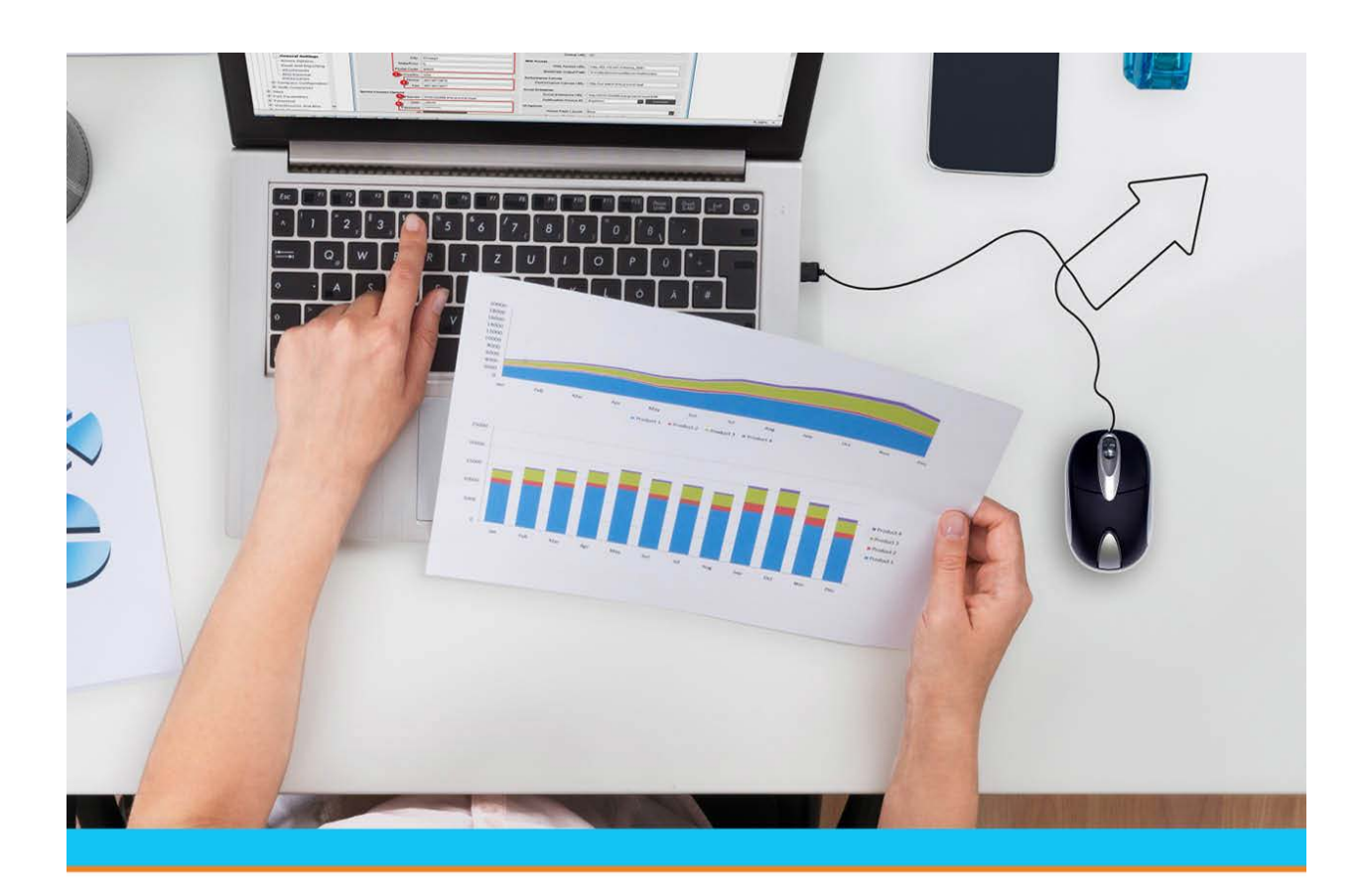

# Manifest Deliveries in Eclipse RF

Release 9.0.5

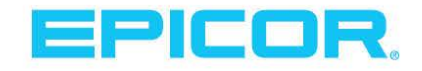

### **Disclaimer**

This document is for informational purposes only and is subject to change without notice. This document and its contents, including the viewpoints, dates and functional content expressed herein are believed to be accurate as of its date of publication. However, Epicor Software Corporation makes no guarantee, representations or warranties with regard to the enclosed information and specifically disclaims any applicable implied warranties, such as fitness for a particular purpose, merchantability, satisfactory quality or reasonable skill and care. As each user of Epicor software is likely to be unique in their requirements in the use of such software and their business processes, users of this document are always advised to discuss the content of this document with their Epicor account manager. All information contained herein is subject to change without notice and changes to this document since printing and other important information about the software product are made or published in release notes, and you are urged to obtain the current release notes for the software product. We welcome user comments and reserve the right to revise this publication and/or make improvements or changes to the products or programs described in this publication at any time, without notice. The usage of any Epicor software shall be pursuant to an Epicor end user license agreement and the performance of any consulting services by Epicor personnel shall be pursuant to Epicor's standard services terms and conditions. Usage of the solution(s) described in this document with other Epicor software or third party products may require the purchase of licenses for such other products. Where any software is expressed to be compliant with local laws or requirements in this document, such compliance is not a warranty and is based solely on Epicor's current understanding of such laws and requirements. All laws and requirements are subject to varying interpretations as well as to change and accordingly Epicor cannot guarantee that the software will be compliant and up to date with such changes. All statements of platform and product compatibility in this document shall be considered individually in relation to the products referred to in the relevant statement, i.e., where any Epicor software is stated to be compatible with one product and also stated to be compatible with another product, it should not be interpreted that such Epicor software is compatible with both of the products running at the same time on the same platform or environment. Additionally platform or product compatibility may require the application of Epicor or third-party updates, patches and/or service packs and Epicor has no responsibility for compatibility issues which may be caused by updates, patches and/or service packs released by third parties after the date of publication of this document. Epicor® is a registered trademark and/or trademark of Epicor Software Corporation in the United States, certain other countries and/or the EU. All other trademarks mentioned are the property of their respective owners.

Copyright © Epicor Software Corporation. All rights reserved. No part of this publication may be reproduced in any form without the prior written consent of Epicor Software Corporation.

Publication Date: October 19, 2018

### **Table of Contents**

| RF Warehouse Management Overview                                  | 1  |
|-------------------------------------------------------------------|----|
| Preparing Manifest Deliveries in RF Overview                      | 2  |
| Fleet Maintenance Overview                                        | 3  |
| Fleet Maintenance Set Up Procedures                               | 4  |
| Creating Truck IDs for Routing                                    | 4  |
| Enabling Fleet Routing for Delivery Branches                      | 5  |
| Creating Defaults for Fleet Schedules                             | 6  |
| Using the Find Hot Key                                            | 6  |
| Building a Fleet Maintenance Schedule                             |    |
| Purging Fleet History                                             |    |
| Using Shipping Manifests with RF Overview                         | 11 |
| Setting Up Shipping Manifests for RF                              |    |
| Setting the System to Hold Picks from RF                          |    |
| Setting the System to Pre-build Manifests Using Fleet Maintenance |    |
| Setting Up Routing Tickets for Manually Building Manifests        |    |
| Building Manifests for RF                                         | 15 |
| Releasing Manifests to the Picking Queue                          | 17 |
| Updating Manifests During RF Picking                              |    |
| Manifest Picking Overview                                         | 19 |
| RF Manifest Picking Control and Authorization Parameters          | 20 |
| Picking Manifests                                                 | 21 |
| Staging Manifests                                                 | 23 |
| Auditing Totes                                                    | 24 |
| Merging and Breaking Apart Totes                                  |    |
| Editing Tote Information                                          |    |
| Loading Totes onto Delivery Trucks                                |    |
| Building Fleet Routing Schedules Workflow                         |    |
| Building Shipping Manifests for RF Picking Workflow               |    |
| Picking Manifest Orders Workflow                                  |    |
| Staging Manifest Orders Workflow                                  |    |
| Auditing Totes Workflow                                           |    |
| Merging or Breaking Apart Totes Workflow                          |    |
| Loading Totes onto Delivery Trucks Workflow                       |    |

### Table Of Contents

| dex |
|-----|
|-----|

### **RF Warehouse Management Overview**

Use the Eclipse Radio Frequency (RF) Warehouse Management companion product to control and automate your entire warehouse's functions in real-time.

The RF Warehouse Management system uses radio frequency data communications that provide real-time access and integration to the system. RF data communications transmit between RF guns and workstation terminals, allowing up-to-the-minute information transmission of the following:

- Receiving and Put Away
- Picking
- Staging and Closing Orders
- Inventory Replenishment
- Product Movement
- Physical Inventory
- Cycle Counting

By using the RF Warehouse Management system, your warehouse gains real-time control over inventory. This real-time data transmission gives warehouse management the ability to:

- Make timely, well-informed decisions.
- Increase sales while lowering inventory levels.
- Reduce inventory variances to less than 0.01%.
- Reduce the number of lost sales and returns.
- Decrease your distribution cycle time.
- Improve service levels.
- Eliminate facility shutdown during physical inventory.
- Minimize personnel requirements and reduce your payroll.
- Improve warehouse space management.
- Cycle count discrepancies immediately.

### **Preparing Manifest Deliveries in RF Overview**

Use the RF Warehouse Management system to accurately build deliveries. Several functions help you maintain your warehouse's deliveries:

- Fleet Maintenance Manage your regular warehouse delivery schedule to branches and customers. Through Fleet Maintenance, define delivery schedules, staging locations for delivery vehicles, and the order of delivery stops. Use Fleet Maintenance to pre-build manifests, which in turn define the order of picks for a delivery.
- Shipping Manifest Queue Build manifests, either manually or with Fleet Maintenance, that define the order of delivery stops. When you send a manifest to RF manifest picking, the system displays picks in the order of their delivery. Users then pick, stage, audit, and load orders onto the truck from the last delivery to the first delivery. This method ensures that orders delivered first are at the nose of the truck and orders delivered last are at the tail of the truck.
- **Manifest Picking** Pick orders based on how they will be loaded onto trucks. Staging locations are defined for each order, so that after users pick orders they can immediately stage them to the location from where they will also be loaded.
- **Tote Auditing** Make sure that all items on an order are also on the tote before the order is loaded onto the truck. Once a tote is audited, it can be loaded in the correct order onto the truck.
- **Tote Loading** Load delivery vehicles based on delivery sequence. Also print transfer or shipping tickets to give to your branch or customer. Branches and customers can use the tickets to receive against.

By taking these steps, your deliveries can be more accurate and building your deliveries can become more efficient.

## **Fleet Maintenance Overview**

Use the RF Fleet Maintenance system to manage your regular warehouse delivery schedules. In Fleet Maintenance, record the regular delivery schedules that your warehouse makes and then organize these schedules into weekly and monthly schedules. You can also edit your weekly and monthly schedules, when needed.

The system uses Fleet Maintenance to pre-build manifests by sending orders that are assigned ship vias enabled in fleet routing to the Shipping Manifest Queue. The Shipping Manifest Queue then releases manifest orders for picking in a reverse delivery sequence.

**Note:** If your warehouse does not make regular deliveries and so does not have a need for Fleet Maintenance, you can still use manifest picking by manually building manifests.

To use Fleet Maintenance you need to:

- Create truck IDs and ship vias with fleet routing enabled.
- Set up all branches to use fleet routing.
- Create a default to use in building Fleet Maintenance schedules.
- Build weekly and monthly Fleet Maintenance schedules.

### **Fleet Maintenance Set Up Procedures**

Before you can use Fleet Maintenance to schedule your regular warehouse deliveries, you need to perform the following setup procedures:

- Create truck IDs for routing.
- Enable fleet routing for delivery branches.

### **Creating Truck IDs for Routing**

Identify the truck IDs for your routing to use. The truck ID is a ship via, set up in Ship Via Maintenance.

A ship via identifies how the material gets to your customers. For example:

- In Ship Via Maintenance, you create a ship via called Monday Regular and enable it for fleet routing.
- Next in Customer Maintenance, you assign the ship via to deliver to branches 2, 3, and 5.
- Then in Fleet Maintenance, you identify that the ship via stops at branches 2, 3, and 5 on Mondays.
- Through this setup, you have identified how your warehouse delivers material to branches 2, 3, and 5.

In addition to identifying how material gets to your customers, ship vias define which orders the system places on a manifest (orders that are assigned to fleet routing ship vias on the Order Entry Status screen). You can use a specific ship via for a customer, as in the example above, or you can create a generic ship via. Using a generic ship via simplifies the order entry personnel's task. They simply assign the generic ship via to each order that needs to be placed on a manifest. The system then adds the order to an open manifest using a fleet routing ship via. For example:

- Create the generic ship via Routing and enable it for fleet routing.
- In Customer Maintenance, assign branch 2 the Routing ship via.
- When order entry personnel enters an order for branch 2 that needs to be placed on a fleet routing manifest, they can simply assign the Routing ship via to the order on the Order Entry status screen.
- When the order is released, the system knows to place the order on a fleet routing manifest since it is assigned Routing as the ship via.

#### To create a ship via to be used as a Fleet Maintenance truck ID:

- 1. From the Maintenance menu, select Ship Via to display the Ship Via Maintenance window.
- 2. From the **File** menu, select **New** to display the Enter new ship via's name dialog box.

You can also click the New Ship Via button next to the Ship Via field to display the dialog box.

- 3. In the dialog box, enter a name for the ship via and click the **OK** button.
- 4. Enter the information in the fields to identify the Ship Via you are creating.
- 5. Click the Additional Information tab to display the window's additional information section.
- 6. In the **Associate Equipment ID** (Vehicle) field, enter a specific vehicle to assign to the ship via, if needed.

#### Manifest Deliveries in RF

7. Save the ship via and exit the window.

#### To assign a ship via to a customer or branch:

- 1. From the **Maintenance** menu, select **Customer** to display the Customer Maintenance window.
- 2. In the **Customer** field, enter the customer or branch to whom you want to assign the ship via.
- 3. In the **Ship Via** field, enter the ship via to assign to the customer or branch.
- 4. Save the assignment and exit the window.

### **Enabling Fleet Routing for Delivery Branches**

Before using Fleet Maintenance, enable fleet routing for all delivery branches by identifying the ship vias that are used in fleet routing.

#### To enable fleet routing for a delivery branch:

- 1. From the **Maintenance > Branch** menu, select **Branch** to display the Branch Maintenance window.
- 2. In the **Branch** field, enter the branch ID for which you want to use fleet routing.
- 3. From the **Maintenance** menu, select **Ship Via Branch Overrides** to display the Ship Via Branch Overrides window.

Note: If needed, add the ship via to the branch.

- 4. Select the ship via to use in fleet routing.
- 5. From the **Additional** menu, select **Branch Ship Via Additional Data** to display the Branch Ship Via Additional Data window.
- 6. In the **Staging Location** field, enter the location where the ship via is normally staged.
- 7. In the **Hold RF Picking until Released** field, select the check box to hold all of the ship via's picks from RF manifest picking until they are manually released from the Shipping Manifest Queue.
- 8. In the Use in Fleet Routing field, select the check box to enable the ship via for fleet routing.
- 9. Save the updates and exit the window.

## **Creating Defaults for Fleet Schedules**

Fleet schedules are built from defaults, which you need to create before building actual weekly and monthly schedules. Create defaults for each regular delivery your warehouse makes, such as Monday Regular for your typical Monday delivery schedule.

To create defaults for fleet schedules, build a list of all truck IDs used to make deliveries for each schedule. For each truck ID you create:

- Enter the branch or customer to whom that truck delivers for the schedule.
- Assign a staging location to each branch or customer so that product is going on the right truck. You can revise staging locations, as needed.

Note: When assigning staging locations, be aware of space limitations.

When you assign staging locations, keep in mind that staging locations are listed in reverse order on shipping manifests. When you load a truck for deliveries you want the last shipment you deliver to be the first one loaded.

#### To create a default for a fleet schedule:

1. From the **Warehouse Management > Warehouse Maintenance > Fleet Maintenance** menu, select **Fleet Schedule Maintenance** to display the Fleet Schedule Maintenance screen.

Note: If prompted, log on to the character-based system.

- 2. In the **Br** field, enter the branch for which you are creating the fleet schedule.
- 3. In the **ID** field, type **New**.
- 4. At the prompt to enter a new ID, enter the fleet schedule ID, such as **Monday Regular**. Press **F10** for a list of fleet schedule IDs.

**Note:** If you are recalling a fleet schedule list, the list sorts first by ship via pick priority, then by ship via, and finally by all stops within each ship via. Remember that ship vias are truck IDs. Use the **Find** hot key to locate a truck ID, branch or customer, or staging location within the fleet schedule list.

- 5. In the **Truck ID** field, enter the truck ID to which you want to associate a staging location. Press **F10** for a list of truck IDs.
- 6. In the **Branch/Customer** field, enter the branch or customer to which the truck ID is associated.
- 7. In the **Staging Loc** field, enter the staging location assigned to the truck, branch, or customer.
- 8. Press **Esc** to save your changes and exit the screen.

### **Using the Find Hot Key**

Use the **Find** hot key on the Fleet Schedule Maintenance screen to locate a truck ID, branch or customer, or staging location within a list displayed on the Fleet Schedule Maintenance screen.

#### To use the Find hot key on the Fleet Schedule Maintenance screen:

1. Display the Fleet Schedule Maintenance screen.

- 2. Enter both the branch and schedule ID for which you want to locate the truck ID, customer or branch, or staging location.
- 3. Use the **Find** hot key to display the Find Truck ID, Branch/Customer, Staging Loc screen.
- 4. In the **Truck ID** field, enter the truck ID you are trying to locate.
- 5. In the **Branch/Customer** field, enter the branch or customer you are trying to locate.
- 6. In the **Staging Loc** field, enter the staging location you are trying to locate.

**Note:** On the Find Truck ID, Branch/Customer, Staging Loc screen, you can enter any combination of the above in locating your item. For example, you can enter only a truck ID, both a truck ID and staging location, only a customer, or all three values to locate the item.

- 7. After you have entered your search criteria, press **Esc** to begin the search.
  - If the system finds an item that matches your search criteria, it places the cursor on the item in the Fleet Schedule Maintenance screen. If the item the system selected is not the item you are trying to locate, use the **N** hot key to select the next item in the list that matches your criteria. Keep using the **N** hot key until you have located your item. If you still cannot find the item, try a new search using new criteria.
  - If the system cannot find an item that matches your search criteria, it displays "No Entries Found that Match Criteria" on the Fleet Schedule Maintenance screen. Try your search again using new criteria.
- 8. Complete using the Fleet Schedule Maintenance screen, as needed.

#### More Options from the Fleet Schedule Maintenance Screen

| Hot Key     | Description                                                                                                    |
|-------------|----------------------------------------------------------------------------------------------------|
| Move Line   | Change the order of the truck ID listings.                                                                                            |
| Сору        | Copy a truck ID listing.                                                                                                    |
| Delete      | Delete a truck ID listing.                                                                                                    |
| Print Label | For each truck ID on a schedule, prints a truck label to use in loading.                                                              |
| View        | For the customer to which a truck ID is associated and on which the cursor is placed, use to display the Customer Maintenance screen. |

The Fleet Schedule Maintenance screen also offers these options.

## **Building a Fleet Maintenance Schedule**

Use fleet maintenance schedules to determine when your trucks deliver products. You can build fleet maintenance schedules on a weekly basis, which then populates all monthly schedules. You can also view and edit monthly schedules, as needed.

#### To build a fleet maintenance weekly schedule:

1. From the **Warehouse Management > Warehouse Maintenance > Fleet Maintenance** menu, select **Fleet Weekly Maintenance** to display Fleet Weekly Maint screen.

Note: If prompted, log on to the character-based system.

- 2. In the **Br** field, enter the branch for which you are creating a schedule.
- 3. For each **Day of Week** field, enter the daily schedule ID to assign to it in the **Schedule** field.

Use the **Down Arrow** key to move the cursor to the field you want.

4. Press **Esc** to save changes and exit the screen.

The system populates the fleet schedule for all future weeks with this information.

#### To view and edit a fleet maintenance monthly schedule:

1. From the **Warehouse Management > Warehouse Maintenance > Fleet Maintenance** menu, select **Fleet Monthly Maintenance** to display the Fleet Schedule screen.

Note: If prompted, log on to the character-based system.

- 2. In the **Br** field, enter the branch for which you are entering the schedule.
  - The Month field displays the current month. Enter a different month, if needed.
  - The **Year** field displays the current year. Use the **Go to Date** hot key to change the date and year displayed, if needed.
- 3. In each day field, do one of the following to edit the schedule:

| To edit                                                             | Do this                                                                                                    |
|---------------------------------------------------------------------|----------------------------------------------------------------------------------------------------|
| The schedule ID assigned to a day,                                  | Place the cursor on the day and enter a new schedule ID. The system modifies the schedule for the current day only.                                                                                                    |
| A daily schedule ID for<br>all days to which it is<br>assigned,     | Place the cursor on the schedule ID and use the <b>Edit</b> hot key.<br>The Fleet Schedule Maintenance screen displays for the schedule ID. Edit<br>the schedule, as needed. The system updates the schedule for all days to<br>which this ID is assigned.                                     |
| A daily schedule ID for<br>only one day to which it<br>is assigned, | Place the cursor on the schedule ID and use the <b>Modify</b> hot key.<br>The Fleet Schedule Maintenance screen displays. Edit each line item, as<br>needed. The system updates the schedule for the one day only and displays<br><b>*Modified*</b> for that day on the Fleet Schedule screen. |
| A schedule by deleting it from one day only,                        | Place the cursor on the day that you want to delete its schedule and use the <b>Delete</b> hot key. The system deletes the schedule from that day only.                                                                                                    |

4. Press Esc to save changes and exit the screen.

### More Options from the Fleet Schedule screen

The Fleet Schedule screen also offers these options for working with a fleet maintenance monthly schedule.

| Hot Key         | Description                                                                                                    |
|-----------------|----------------------------------------------------------------------------------------------------|
| Weekly Defaults | Displays the Fleet Weekly Maint screen in view-only mode for the week on which the cursor is positioned.            |
| View            | Displays the Fleet Schedule Maintenance screen in view-only mode for the schedule ID on which the cursor is placed. |
| Go to Today     | Use to move the cursor to the current date's schedule.                                                              |

## **Purging Fleet History**

Use the Fleet History Purge screen to delete fleet schedules before a given date. We recommend using this function only when the Fleet Maintenance file becomes too large. Also, keep at least one year of data on file.

#### To purge fleet history:

1. From the **Warehouse Management > Warehouse Maintenance > Fleet Maintenance** menu, select **Fleet Purge History** to display the Fleet History Purge screen.

Note: If prompted, log on to the character-based system.

- 2. In the **Purge history before** field, enter the date before which you want to delete fleet history. Press **F10** to select a calendar date.
- 3. Use the **Begin** hot key to begin the purge.
- 4. Press **Esc** to return to the main menu.

## Using Shipping Manifests with RF Overview

In an RF Warehouse Management system, use shipping manifests to define the order in which shipments are picked and staged. You can build manifests in two ways:

- Fleet Maintenance The system automatically pre-builds manifests by sending orders that are assigned ship vias enabled in fleet routing to the Shipping Manifest Queue. It then releases manifest orders for picking in a reverse delivery sequence.
- Routing tickets If you do not use Fleet Maintenance, you can set routing tickets to print for all of your branch's ship vias that you want to include in manifest picking. Each time a sales or transfer order is added to a defined ship via and released, the routing ticket for the order will print. Use these routing tickets to manually build a manifest and to direct the sequence in which each order is picked.
  - **Note:** You do not have to print routing tickets to manually build a manifest. You can also find the orders to add to the manifest in the Warehouse In Process Status Queue, and then manually build the manifest using the correct order numbers.

To use shipping manifests with RF manifest picking, you must perform the following tasks:

- Set up shipping manifests to work with the RF system.
- Build manifests.
- Release manifests to RF manifest picking.

### **Setting Up Shipping Manifests for RF**

Before you can use shipping manifests with RF manifest picking, you must perform the following setup. If you do not define these settings, all manifests and individual orders are queued for RF picking and the system is unable to order the picks based on the shipping manifest delivery schedule.

### Setting the System to Hold Picks from RF

Set up the system to hold picks from RF so that users do not pick orders or manifests until they are ready for shipment preparation. Perform the following two setup tasks:

- Set up branches and their ship vias to hold manifests from RF manifest picking until they are manually released.
- Set up the **RF Enable Delayed Picking** control maintenance record to hold individual orders from RF manifest picking until they are manually released.
  - **Note:** For warehouses *not* using Fleet Maintenance, held orders display individually in the Warehouse In Process Status Queue with the status **Held**. Once these orders are manually added to a shipping manifest, the individual order is replaced in the queue by the manifest. The system assigns the manifest a **Held** status until it is manually release from the Shipping Manifest Queue.

*Important:* If the system is holding a manifest from RF picking, but then you add an order with a ship via not set up to hold picks from RF, the system still places the order's picks on hold to avoid early release of picks to RF.

In addition, if you try to set an order or manifest on hold with picks already selected or performed, the system disallows you from putting the order or manifest on hold. If picks have not been selected but they display on the Pick Selection screen and you place the picks' order or manifest on hold, the system disallows users from selecting the picks.

#### To set up a branch and its ship vias to hold manifests from RF manifest picking:

- 1. From the **Maintenance** > **Branch** menu, select **Branch** to display the Branch Maintenance window.
- 2. In the Branch field, enter the branch ID in which you want to use manifest picking.
- 3. From the **Maintenance** menu, select **Ship Via Branch Overrides** to display the Ship Via Branch Overrides window.

Note: If needed, add the ship via to the branch.

- 4. From the **Additional** menu, select **Branch Ship Via Additional Data** to display the Branch Ship Via Additional Data window.
- 5. In the **Hold RF Picking until Released** field, select the check box to hold all manifests from RF manifest picking until they are manually released.
- 6. Save the updates and exit the window.

### Setting the System to Pre-build Manifests Using Fleet Maintenance

If you use Fleet Maintenance to pre-build manifests, perform the following two setup tasks:

- Build fleet routing schedules.
- Set up automatic scheduling for shipping manifests.

**Note:** For the task on building fleet routing schedules, see *Building a Fleet Maintenance Schedule* in this document. For the task on setting up automatic scheduling for shipping manifests, see *Scheduling Shipping Manifests Using Auto Scheduling* in the Warehouse Management documentation.

### Setting Up Routing Tickets for Manually Building Manifests

If you use routing tickets to manually build manifests, perform the following two setup tasks:

- Set up routing tickets to print for the necessary ship vias.
- Disable Fleet Maintenance for the branch you are using in manifest picking, as needed.

**Note:** You do not have to print routing tickets to manually build a manifest. You can also find the orders to add to the manifest in the Warehouse In Process Status Queue, and then manually build the manifest using the correct order numbers.

#### To set routing tickets to print for ship vias used in manifest picking:

- 1. From the **Maintenance > Branch** menu, select **Branch** to display the Branch Maintenance window.
- 2. In the **Branch** field, enter the branch ID in which you want to use manifest picking.
- 3. From the **Maintenance** menu, select **Ship Via Branch Overrides** to display the Ship Via Branch Overrides window.

Note: If needed, add the ship via to the branch.

- 4. In the **Pick Ticket Print Location** column, select the printer location where you want the routing tickets to print.
- 5. In the **Routing Ticket** column for the ship via, select the check box to enable routing ticket printing.
- 6. Save the updates and exit the window.

### To disable Fleet Maintenance for manual manifest building:

- 1. From the **Maintenance > Branch** menu, select **Branch** to display the Branch Maintenance window.
- 2. In the **Branch** field, enter the branch ID in which you want to use manifest picking.
- 3. From the **Maintenance** menu, select **Ship Via Branch Overrides** to display the Ship Via Branch Overrides window.

Note: If needed, add the ship via to the branch.

4. From the **Additional** menu, select **Branch Ship Via Additional Data** to display the Branch Ship Via Additional Data window.

- 5. In the **Use in Fleet Routing** field, select the check box.
- 6. Save the updates and exit the window.

### **Building Manifests for RF**

You must build shipping manifests for RF manifest picking. You can build manifests in two ways:

• Fleet Maintenance – The system automatically pre-builds manifests by sending orders that are assigned ship vias enabled in fleet routing to the Shipping Manifest Queue. It then releases manifest orders for picking in a reverse delivery sequence.

For example, use Fleet Maintenance to build a manifest. When you release the manifest to RF manifest picking, the system displays picks in the order of their delivery. Users then pick, stage, audit, and load orders onto the truck from the last delivery to the first delivery. This method ensures that orders delivered first are at the tail of the truck and orders delivered last are at the nose of the truck.

• **Routing tickets** – If you do not use Fleet Maintenance, you can set routing tickets to print for all of your branch's ship vias that you want to include in manifest picking. Each time a sales or transfer order is added to a defined ship via and released, the routing ticket for the order will print. Use these routing tickets to manually build a manifest and to direct the sequence in which each order is picked.

For example, set routing tickets to print for all necessary ship vias. Manually build your manifest by entering the routing tickets in the sequence you want each order delivered. When you release the manifest to RF manifest picking, the system displays picks in the order of their delivery. Users then pick, stage, audit, and load orders onto the truck from the last delivery to the first delivery. This method ensures that orders delivered first are at the tail of the truck and orders delivered last are at the nose of the truck.

**Note:** You do not have to print routing tickets to manually build a manifest. You can also find the orders to add to the manifest in the Warehouse In Process Status Queue, and then manually build the manifest using the correct order numbers.

#### To pre-build a shipping manifest using Fleet Maintenance:

- 1. Enable the regular delivery ship vias in all delivery branches for Fleet Maintenance.
- 2. Build fleet maintenance schedules.
- 3. Set up automatic scheduling for shipping manifests.
- 4. When you enter an order, assign it a ship via on the Order Entry Status screen.

**Note:** The ship via needs to be enabled for fleet routing and needs to be on the fleet schedule.

5. Release the order.

The system places the order in a manifest based upon its ship via and fleet schedule.

- 6. On the Shipping Manifest Queue screen, display the manifest for the order to make sure it is on the correct manifest.
- 7. When the manifest is complete, release the manifest order for picking.

#### To manually build a shipping manifest using routing tickets:

1. Enable the regular delivery ship vias in all delivery branches for manifest picking.

- 2. If you want to build the manifest with routing tickets, set routing tickets to print for all ship vias you want to use for manifest picking.
- 3. Disable Fleet Maintenance for the branch you are using in manifest picking, as needed.
- 4. When you enter an order, assign it a ship via on the Order Entry Status screen.

Note: The ship via needs to be enabled for routing ticket printing.

- 5. Release the order.
- 6. If you are using routing tickets to build the manifest, gather the tickets that you want to put on the shipping manifest, and organize these tickets in the sequence you want to deliver each order.

**Note:** You do not have to use routing tickets to manually build a manifest. You can also find the orders to add to the manifest in the Warehouse In Process Status Queue, and then manually build the manifest using the correct order numbers.

- 7. Manually build a shipping manifest.
- 8. For each order on the manifest, define a staging location.
- 9. When the manifest is complete, release the manifest order for picking.

### **Releasing Manifests to the Picking Queue**

After building a shipping manifest for RF manifest picking, release it to be picked. The RF system can then direct users in picking.

**Note:** Before picking manifests using the RF system, set up branches and their ship vias to hold manifests from the RF manifest picking until they are manually released.

#### To release a manifest to RF manifest picking:

- 1. From the **Warehouse Management > Warehouse Queues** menu, select **Shipping Manifest Queue** to display the Shipping Manifest Queue window.
- 2. Display the manifest.
- 3. From the **File** menu, select **Lock Manifest** to lock the manifest so that no other orders can be added to it once the manifest is complete.
- 4. From the Edit menu, select Release Pick to release the manifest to RF manifest picking.

**Note:** The system warns you if you try to release a manifest before locking it. Always lock a manifest before releasing it for picking.

- 5. In the Release Picks dialog window, click one of the following:
  - All Stops Release all stops.
  - Only Stop X Release the stop on which the cursor is placed.
  - None Do not release any stops.

The system releases the indicated stops to RF manifest picking so that users can begin picking the order.

6. Save the updates and exit the window.

## **Updating Manifests During RF Picking**

With RF manifest picking, you can remove and re-sequence in-process and already picked stops. For example:

- After a manifest stop is picked and staged, you decide that you need the truck-space for another order. On the Shipping Manifest Queue screen, recall the manifest to which the stop belongs. Remove the stop from the manifest and then add the other order to the manifest. The removed stop is now a free-agent and can be loaded onto another truck.
- After a manifest stop is picked, staged, and loaded onto a truck, you decide that you want to remove the stop from the manifest because the truck is overfilled. On the Shipping Manifest Queue screen, recall the manifest to which the stop belongs. Either move the stop to a new manifest so that it can be loaded onto a new truck or delete the stop from the manifest and manually select a truck in which to load the stop.
- Your warehouse receives a non-manifest order that needs to be delivered today. On the Shipping Manifest Queue screen, select a manifest and add the order to it. The system will direct users to pick, stage, and load the order according to manifest picking.

For directions on how to edit manifests, see Rescheduling Undelivered Orders.

## **Manifest Picking Overview**

Use RF manifest picking to direct users to pick orders based on the manifest and delivery schedule.

Manifest picking selects picks based on shipping manifests, built either automatically with Fleet Maintenance or manually from order numbers. When shipping manifests are released to RF picking, the system displays picks by their manifest stop. Stops being delivered last are picked first so that they can be staged, audited, and loaded onto the truck first. Inversely, orders which are being delivered first are picked last so that they are staged, audited, and loaded onto the truck last.

Through this picking and loading method, deliveries become more efficient. Delivery personnel can unload each order from the truck in the order it is being delivered, and they no longer need to search through the entire truck to find the order.

Use manifest picking by:

- Creating a fleet schedule for your regular deliveries to branches or customers. If you do not use Fleet Maintenance to manage deliveries, this step is not needed.
- Building and releasing manifests for all of your ship vias.
- Picking orders based on their manifests and delivery schedules.
- Staging orders to locations based on ship vias and delivery schedules.
- Auditing totes before loading them onto delivery vehicles, as needed.
- Loading delivery vehicles and printing shipping lists to supply customers or branches.

## **RF Manifest Picking Control and Authorization Parameters**

The following control maintenance records should be reviewed and set as needed before picking manifest orders with RF.

| <b>Control Parameters</b>                                       | Guidelines for Usage                                                                                                    |
|-----------------------------------------------------------------|----------------------------------------------------------------------------------------------------|
| Lock Tote To Order In RF Picking                                | Set to <b>Y</b> to prevent mixing orders on the same tote.<br>Once a user associates a tote with an order, the system displays the tote number in the <b>Tote</b> field for that item to pick. The system then verifies the proper tote when users scan the tote bar code.                                                                                                    |
| RF Allow Staging Of Individual<br>Totes                         | Set to <b>Y</b> so that users can stage the tote at any point while they are<br>picking the order.<br>For example:<br>If the tote becomes full before a user has picked all items on the order,<br>the user can stage the tote and make it available for auditing. The user<br>can then continue picking the rest of the order.<br>If this control maintenance record is set to <b>N</b> , users must wait until<br>they have picked the entire order or the entire part of the order<br>assigned to their pick group before staging the tote. |
| RF Automatically Select Next Order<br>To Pick                   | Define whether you want the system to select the picks for the user.                                                                                                    |
| RF Enable Check For B/O Of Ship<br>Complete Order               | Assign levels 0-2 to define whether users can backorder items on a ship complete or call when complete order.<br>If you assign level 2 to this control maintenance record, users must be assigned the RF.BO.SHIP.COMPLETE authorization key to backorder items on ship complete or call when complete orders.                                                                                                    |
| RF Pick Into Stage Locn Before<br>Prior Manifest Stop Is Loaded | Define whether the system should release a manifest stop for picking<br>before the prior manifest stop sharing the same staging location is<br>loaded.                                                                                                    |
| RF # Of Manifest Stops To Pick For<br>Same Stage Locn           | Define the number of manifest stops sharing a staging location to release for picking at one time.                                                                                                    |

## **Picking Manifests**

Use RF manifest picking to pick entire shipments in the order they will be delivered. The differences between manifest picking and non-manifest picking are:

- The system does not display manifest picks until they are released. The system displays nonmanifest picks as soon as the order is entered.
- With manifest picking, the system directs you to pick orders on manifests based on the order in which they are delivered. With non-manifest picking, the system directs you to pick whichever order has been entered next, regardless of delivery order.
- With manifest picking, the system combines all orders for the same stop so that they can be loaded onto the truck together. With non-manifest picking, you load orders onto trucks at your own discretion.

Note: Before beginning manifest picking, set each pick group's pick task size, as needed.

#### To pick a manifest:

- 1. From the **Warehouse Management > RF Applications > RF Main Menu > Misc** menu, select **Manifest Picking** to display the Pick In Process screen.
  - Note: If prompted, log on to the character-based system. You can also access the Pick In Process screen from the Warehouse Management > RF Applications > RF Main Menu by selecting Picking. By accessing the screen this way, both manifest and non-manifest picks display. When you select a pick, make sure it is a manifest.
- 2. In the **Br** field, edit the branch for which you are picking, if necessary.

The system displays "No Picks Queued" on the screen if you have not already been assigned or selected an order to pick.

**Note:** Picks can be assigned from the Warehouse In Process Status Queue, or they can be automatically selected for you based on settings in the RF Automatically Select Next Order To Pick control maintenance record.

- 3. Use the **Slct** hot key to choose a manifest to pick.
- 4. Once you have selected a manifest, press Esc to return to the Pick In Process screen.
- 5. On the Pick In Process screen, notice the product information in the following fields:

| Field    | Description                                                                                                    |
|----------|----------------------------------------------------------------------------------------------------|
| Order    | The manifest number.                                                                                                    |
| Desc     | The item to pick.<br><b>Note:</b> Use the <b>Picks</b> hot key to view all items in the manifest stop needing to be picked. |
| Т        | The product's status, such as $S$ for stock.                                                                                |
| Location | The location from where you pick the product.                                                                               |

| Field | Description                                                                                  |
|-------|----------------------------------------------------------------------------------------------|
| Qty   | The quantity needing to be picked.                                                           |
| Tote  | The tote number displays after you scan it. For subsequent picks, the scanned tote displays. |
|       | <b>Note:</b> You can use multiple totes to pick a single order, if needed.                   |

**Note:** If the letter **C** is highlighted in the **Picks** hot key, the pick that you selected has a comment attached to it. Click on the item description in the **Desc** field to view the comment.

- 6. Physically go to the picking location identified in the Location field.
- 7. Scan the product.
- 8. Scan the location.
  - **Note:** Your RF gun beeps in a positive tone if you have scanned the displayed product and location to pick and in a negative tone if you have scanned a product or location to pick that is not displayed. If you have scanned a product or location that is not displayed, the system prompts you to scan in the displayed product or location. You can still scan in another location. The system takes product from the new location and generates a cycle count for both locations. You must still scan in the displayed product.
- 9. If the product you are putting away is serial number-tracked, enter the serial number for the product on the displayed Serial Number Entry screen.
- 10. Look at the Qty field to see how many items to pick and pick the items.

If the quantity you picked is different from the quantity displayed in the **Qty** field, use the **Qty** hot key to handle the pick variance. If authorized, you can increase the quantity to the product's packaged amount.

- 11. Scan the tote that you are using and place the picked product in it.
  - Note: The system displays the tote that you most recently scanned for picking, as long as you have not staged that tote. You can add another tote, as needed. If the **RF Enable Tote Validation** control maintenance record is activated, the system validates that you scan a tote label in this field.
- 12. If the item you are picking is lot controlled, scan the item's lot label.
- 13. The system displays the next item to pick.
- 14. Repeat this process until you have picked all items for the manifest stop.
  - After picking all items, the Tote Stage screen displays so you can stage the tote.
  - If you need to stage a tote before you have picked all items, use the **Stage** hot key to display the Staging Select screen and select the tote you want to stage. Once you select the manifest, the Tote Stage screen displays.
- 15. Press **Esc** to save changes and exit the screen.

## **Staging Manifests**

With RF manifest staging, the system directs you in staging by displaying each tote for the manifest stop that needs be staged and the location to which you need to stage it.

After you pick a manifest order, use the Order Stage screen to stage the totes holding the orders.

#### To stage a manifest:

- 1. Display the Staging Select screen by doing one of the following:
  - From the Pick In Process screen, use the **Stage** hot key.
  - From the Warehouse Management > RF Applications > RF Main Menu > Misc menu, select Staging.

Note: If prompted, log on to the character-based system. The screen displays manifest stops and non-manifest orders that you have picked. If you access the screen from the Warehouse Management > RF Applications > RF Main Menu > Misc menu, all manifest stops that have been staged but not closed display.

2. Place the cursor on the manifest you want to stage or scan the tote you want to stage, and press **Enter** to display the Order Staging screen.

This screen displays the manifest number, customer, ship via, and status of the order in the top section. The tote number used for the order displays below **Totes**.

3. Go to the staging location displayed in the **Loc** field and scan the location's bar code where you are staging the tote.

**Note:** Staging locations are defined for ship vias on the Branch Shipvia Additional Data screen. Define customer staging locations in Costumer Maintenance.

- 4. In the pre-defined package quantity fields, enter the number of corresponding packages on the tote.
- 5. You can now either audit the totes or load the truck.

**Note:** If the RF Tote Status Before Load Truck control maintenance record is set to Audit, you must audit the manifest's totes before loading the truck.

Use the **Items** hot key to display items picked, as needed.

6. Press **Esc** to save updates and exit the screen.

### **Auditing Totes**

Audit staged totes before loading them onto delivery vehicles to ensure all items picked are in the tote.

If there is a quantity variance between the number of items picked and the number of items ordered, use the Audit Variance screen to research the variance and take necessary action.

If you do not have time to audit a tote before it needs to be delivered, you can override the audit if authorized. The system will save data on which totes and which products were not audited. If there is a mistake in a shipment, you can run the RF Audit Items Report to view these totes and products and resolve the quantity or item discrepancy.

#### To audit a tote:

1. From the **Warehouse Management > RF Applications > RF Main Menu**, select **Audit Tote** to display the Tote Auditing screen.

Note: If prompted, log on to the character-based system.

- 2. In the **Br** field, enter the branch in which you are auditing totes, if needed.
- 3. In the **Tote** field, scan the tote you are auditing.

**Note:** If the **RF Enable Tote Validation** control maintenance record is activated, the system validates that you scan a tote label in this field.

- 4. In the **Desc** field, scan the product barcode for the first product on the tote.
- 5. In the **Quantity** field, enter the number of items for the product that are on the tote for the unit of measure (UOM) listed below the **Per** field.

#### For example:

The UOM is box, and there are 10 boxes on the tote. Each box holds 10 items. Even though there are 100 items total for the product, enter **10** because there are only 10 boxes on the tote.

Note: You can press F10 to enter multiple UOMs for the item.

- 6. Keep auditing each product on the tote following steps 3 and 4.
- 7. After you have audited the tote, use the **Done** hot key.
  - If there is a quantity variance, the system displays the Audit Variance screen so that you can handle the variance. The system also changes the tote's status to research.
  - If the tote is holding the correct quantity and products, the system prompts you to enter the next tote to audit. It also updates the audited tote's status to audited.
- 8. Press **Esc** to save updates and exit the screen.

#### To override a tote audit:

1. From the **Warehouse Management > RF Applications > RF Main Menu**, select **Audit Tote** to display the Tote Auditing screen.

Note: If prompted, log on to the character-based system.

The system displays the branch for the totes needing to be audited and your user ID.

2. In the **Tote** field, scan the tote that you do not have time to audit.

**Note:** If the **RF Enable Tote Validation** control maintenance record is activated, the system validates that you scan a tote label in this field.

3. Use the Audit Override hot key to cancel the audit.

The system changes the tote's status to audited. The tote can now be loaded onto the truck.

**Note:** You must be assigned the RF.AUDIT.OVRD authorization key to override a tote audit.

4. Press **Esc** to save updates and exit the screen.

#### To handle an audit variance:

1. From the **Warehouse Management > RF Applications > RF Main Menu**, select **Audit Tote** to display the Tote Auditing screen.

Note: If prompted, log on to the character-based system.

- 2. Display the Audit Variance screen from the Tote Auditing screen by either:
  - Auditing a tote and using the **Done** hot key. If a variance occurred, the system displays the Audit Variance screen.
  - In the Tote Auditing screen's **Tote** field, enter the tote for which you want to research a variance.

**Note:** If the **RF Enable Tote Validation** control maintenance record is activated, the system validates that you scan a tote label in this field.

The screen displays the tote you are researching in the **Tote** field. The screen's body displays all product on the tote from which the expected quantity differs from the actual audited quantity.

- 3. In the Audit Variance screen's body, use the **Arrow Down** key to select the product you want to research.
- 4. Confirm that the actual quantity for the product on the tote is correctly entered into the system.
- 5. Use one of the following hot keys to handle the variance:

| Hot Key | Description                                                                                                    |
|---------|----------------------------------------------------------------------------------------------------|
| Reaud   | Use to re-audit the entire tote.                                                                                                  |
| Confrm  | Use to confirm that the expected value is actually on the tote and to indicate that the original audited count was incorrect.     |
| Backord | Use to backorder the missing quantity.<br>At the prompt to enter the ship quantity, enter the number items to ship for this order |
|         | At the prompt to enter the sing quantity, enter the number items to sing for this order.                                          |

- 6. After the tote variance is handled, the system changes the tote's status from research to audited.
- 7. Press **Esc** to save updates and exit the screen.

### **Merging and Breaking Apart Totes**

If you need to combine or break apart totes before loading the delivery vehicle, use the Merge Totes function.

For example, you use totes as packages for shipping as follows:

- You are shipping two totes to a branch, but each tote is too small on its own to package. Merge the two totes into one so that the tote content is big enough to fill the package for shipping.
- You need to break one tote that is too large to ship into two tote packages. Take some of the product from the first tote and place it into a new tote.

#### To merge or break apart totes:

1. From the Warehouse Management > RF Applications > RF Main Menu, select Consolidate Tote to display the Tote Consolidation screen.

Note: If prompted, log on to the character-based system.

The screen displays your branch and user ID in the header field.

2. In the **From Tote** field, scan the tote from which you want to move product.

The system displays the staging location for the tote you are moving product from in the **From** Locn field.

**Note:** If the **RF Enable Tote Validation** control maintenance record is activated, the system validates that you scan a tote label in the **From Tote** field.

- 3. In the **To Tote** field, scan the tote to which you want to move product.
  - If you are breaking apart a tote, the system prompts whether to create a new tote. Enter **Y** at the prompt.
  - The system displays the staging location for the receiving tote in the **To Locn** field.

**Note:** If the **RF Enable Tote Validation** control maintenance record is activated, the system validates that you scan a tote label in the **From Tote** field.

- 4. In the **Desc** field, scan the product that you are moving to the receiving tote.
  - For merging totes, use the **Move All** hot key to move all product from the first tote into the receiving tote without having to scan each product.
  - For breaking apart a tote, enter the number of items for the product that you are moving in the **Quantity** field. Enter the quantity for the unit of measure listed below the **Per** field.

For example:

The unit of measure is box, and there are 10 boxes on the tote that you are moving. Each box holds 10 items. Even though there are 100 items total for the product, enter **10** because there are only 10 boxes on the tote.

• Use the **Packages** hot key to display the Tote Inquiry screen. On this screen you can edit the package type or quantities, as needed. The system also automatically displays this screen if you merge two totes so that you can edit package type and quantities.

Manifest Deliveries in RF

5. Press Esc to save changes and exit the screen.Note: All merged totes are logged in the Product Activity Log.

## **Editing Tote Information**

Use the Tote Inquiry screen to edit the package type or quantities on a tote, as needed. On this screen, you can also edit the tote's staging location and print both labels and order tickets.

#### To edit tote information:

- 1. Display the Tote Inquiry screen by doing one of the following:
  - From the Warehouse Management > RF Applications > RF Main Menu > Miscellaneous menu, select Tote Maintenance.

Note: If prompted, log on to the character-based system.

• From the Tote Consolidation screen, use the **Packages** hot key.

2. Enter and verify the following information in the screen's header, as needed:

| Field | Description                                                                                                    |
|-------|----------------------------------------------------------------------------------------------------|
| Brch  | The branch in which the tote is being used.                                                                                                    |
| Tote  | <ul> <li>The tote ID for the tote you are editing.</li> <li>If you displayed the Tote Inquiry screen from the menu, scan the tote for which to edit or view its contents.</li> <li>Note: If the RF Enable Tote Validation control maintenance record is activated, the system validates that you scan a tote label.</li> </ul> |
| Ord#  | The order on the tote.                                                                                                    |
| Cust  | The customer to whom the order belongs.                                                                                                    |
| Via   | The ship via on which the tote will be loaded.                                                                                                    |
| Stat  | The status of the order on the tote, such as <b>Audited</b> if the tote has been audited and is ready to be loaded.                                                                                                    |
| Loc   | The staging location to which the tote has been scanned.                                                                                                    |

Use the Items hot key to display the items picked, as needed.

- 3. In the Loc field, scan a new staging location for the tote, if needed.
- 4. In the body of the screen, edit the container types and quantities on the tote, as needed.

For example:

You are merging two totes on the Tote Consolidation screen. Originally each tote contained two boxes of 10 products each, or a total of 20 items on each tote. On the Tote Inquiry screen, in the **# Boxs** field, enter **4** since the merged tote now contains four boxes of 10 items each, or 40 items total on the one tote.

5. Press **Esc** to save updates and exit the screen.

**Note:** The system also automatically displays the Tote Inquiry screen from the Tote Consolidation screen if you merge two totes so that you can edit package type and quantities.

## Loading Totes onto Delivery Trucks

Once a manifest's totes are ready to be loaded, use the Tote Loading function to load the manifest onto a delivery vehicle

You can load a manifest's totes in one of the following ways:

- System-directed The system directs you to load a manifest's totes in reverse-delivery sequence. Product on totes being delivered last is loaded first and product on totes being delivered first is loaded last. System-directed loading is the default for Tote Loading.
- User-directed You select the sequence in which to load a manifest's totes, but the system verifies that the tote is being loaded in reverse-delivery sequence.

After you load the delivery vehicle, the system prints a packing list for each transfer or sales order on the manifest. You can give this list to your branches or customers so that they can verify the order against it.

The packing list can display the following information:

- Customer name and shipping address.
- Your company's name and shipping address.
- Shipment number and shipment date.
- Carrier name and bill of lading, if applicable.
- Container IDs and the items in each container.
- Purchase order IDs.
- The total number of items in the shipment stop.

In the **RF Manifest Report To Run After Truck Loading** control maintenance record, define the type of manifest report that you want the system to generate after the truck is loaded.

#### To load a manifest's totes in system-directed mode:

1. From the **Warehouse Management > RF Applications > RF Main Menu** menu, select **Load Truck** to display the Truck Load screen.

Note: If prompted, log on to the character-based system.

Use the **Directed** hot key to put the Load Truck function in directed-mode, if necessary.

2. In the **Tote** field, scan the first tote, manifest ID, or staging location to indicate the manifest stop that you want to load.

The system displays the first tote for the stop that you need to load. You can load a different tote as long as it is for the same stop as the displayed tote.

Note: The system must assign totes the proper load status before you can load them onto the delivery vehicles. Define tote statuses in the **RF Tote Status Before Load Truck** control maintenance record.

3. Scan the tote that you are loading.

**Note:** Once you scan a tote to load, the system locks that tote to your user ID. No one else can select this tote to load.

4. In the **Truck ID** field, scan the truck onto which you are loading the tote.

If you scan the incorrect truck ID, the system warns you that you have scanned the wrong truck and re-directs you to the correct truck. Scan the correct truck ID.

5. Load the tote onto the truck.

Once you have loaded all totes onto the truck, the system generates the packing list.

- 6. Repeat steps 3-5 for each tote on the manifest.
- 7. Press **Esc** to save updates and exit the screen.

Note: All loaded totes are logged in the Product Activity Log.

#### To load a manifest's totes in user-directed mode:

1. From the **Warehouse Management > RF Applications > RF Main Menu** menu, select **Load Truck** to display the Truck Load screen.

Note: If prompted, log on to the character-based system.

- 2. Use the **Undirected** hot key to put the Load Truck function in undirected-mode.
- 3. In the **Tote** field, scan the tote you want to load.

If the tote is out of delivery sequence the system warns you and asks if you want to continue loading the tote.

- 4. At the prompt, enter **Y** to load the tote even though it is out of delivery sequence. Enter **N** to scan and load another tote.
- 5. In the **Truck ID** field, scan the truck onto which you are loading the tote once you have scanned the tote you want to load.

If you scan the incorrect truck ID, the system warns you that you have scanned the wrong truck and re-directs you to the correct truck. Scan the correct truck ID.

6. Load the tote onto the truck.

Once you have loaded all totes onto the truck, the system generates the packing list.

- 7. Repeat steps 3-6 for each tote on the manifest.
- 8. Press **Esc** to save updates and exit the screen.

Note: All loaded totes are logged in the Product Activity Log.

Note: The system must assign totes the proper load status before you can load them onto the delivery vehicles. Define tote statuses in the **RF Tote Status Before Load Truck** control maintenance record.

## **Building Fleet Routing Schedules Workflow**

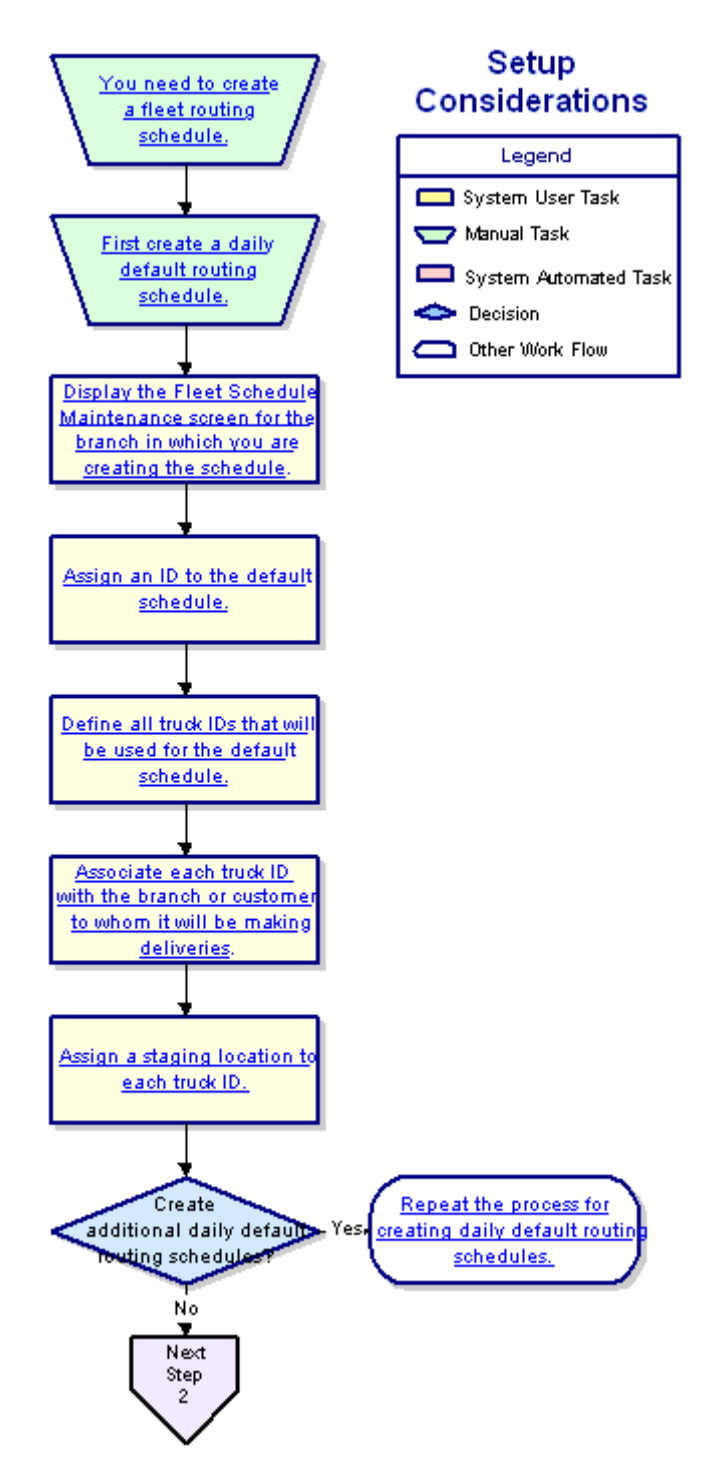

### **Building Shipping Manifests for RF Picking Workflow**

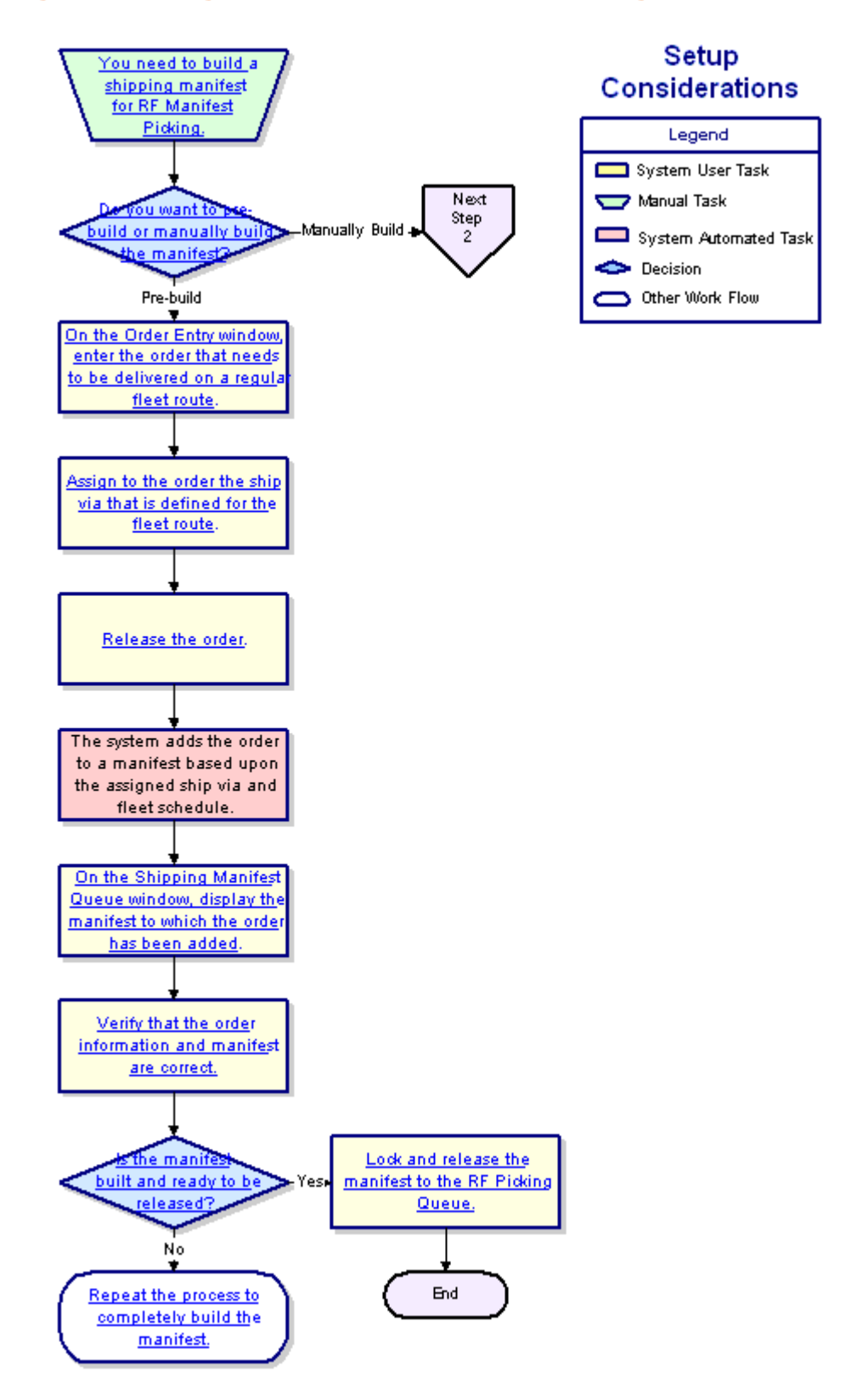

## **Picking Manifest Orders Workflow**

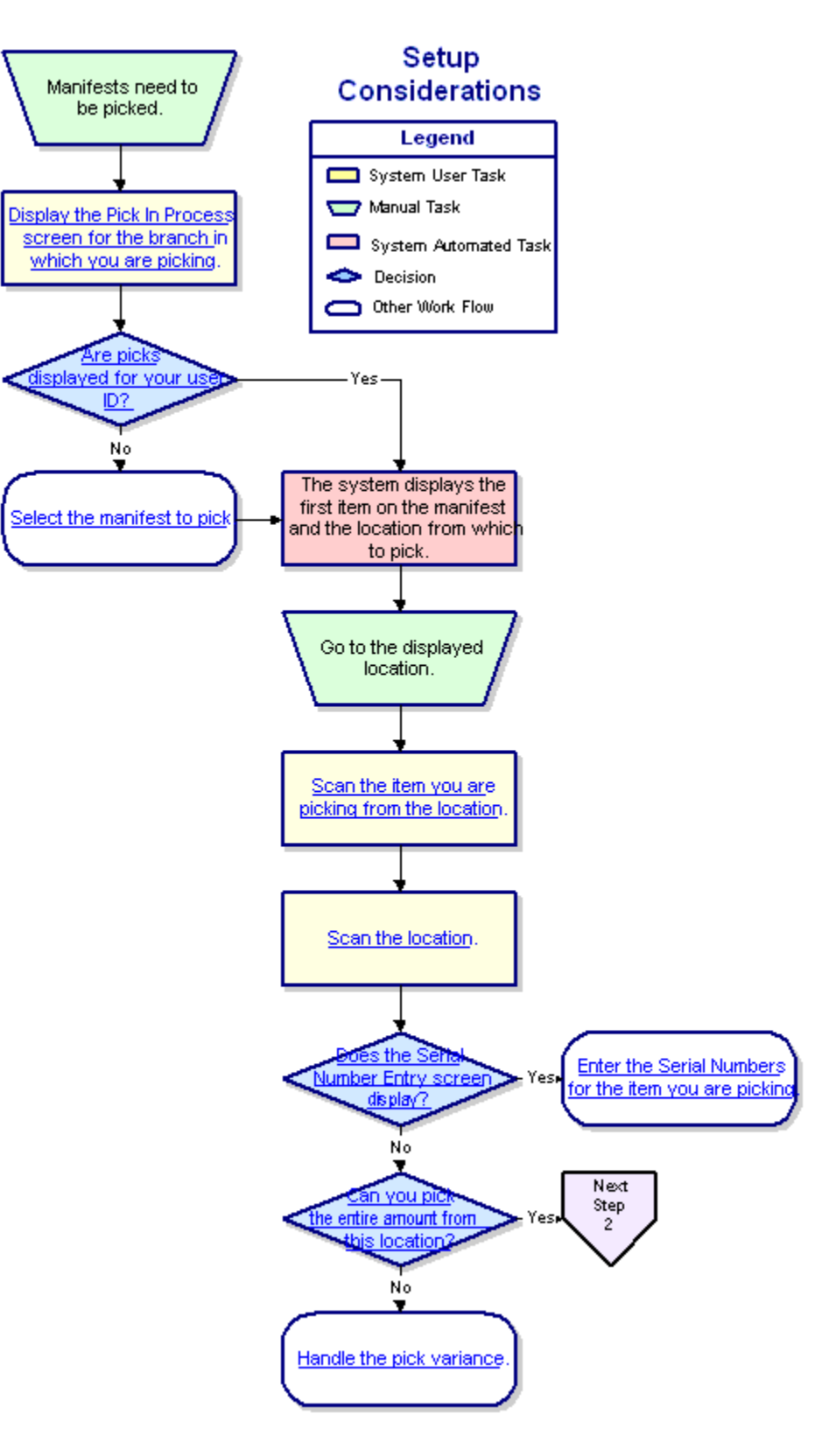

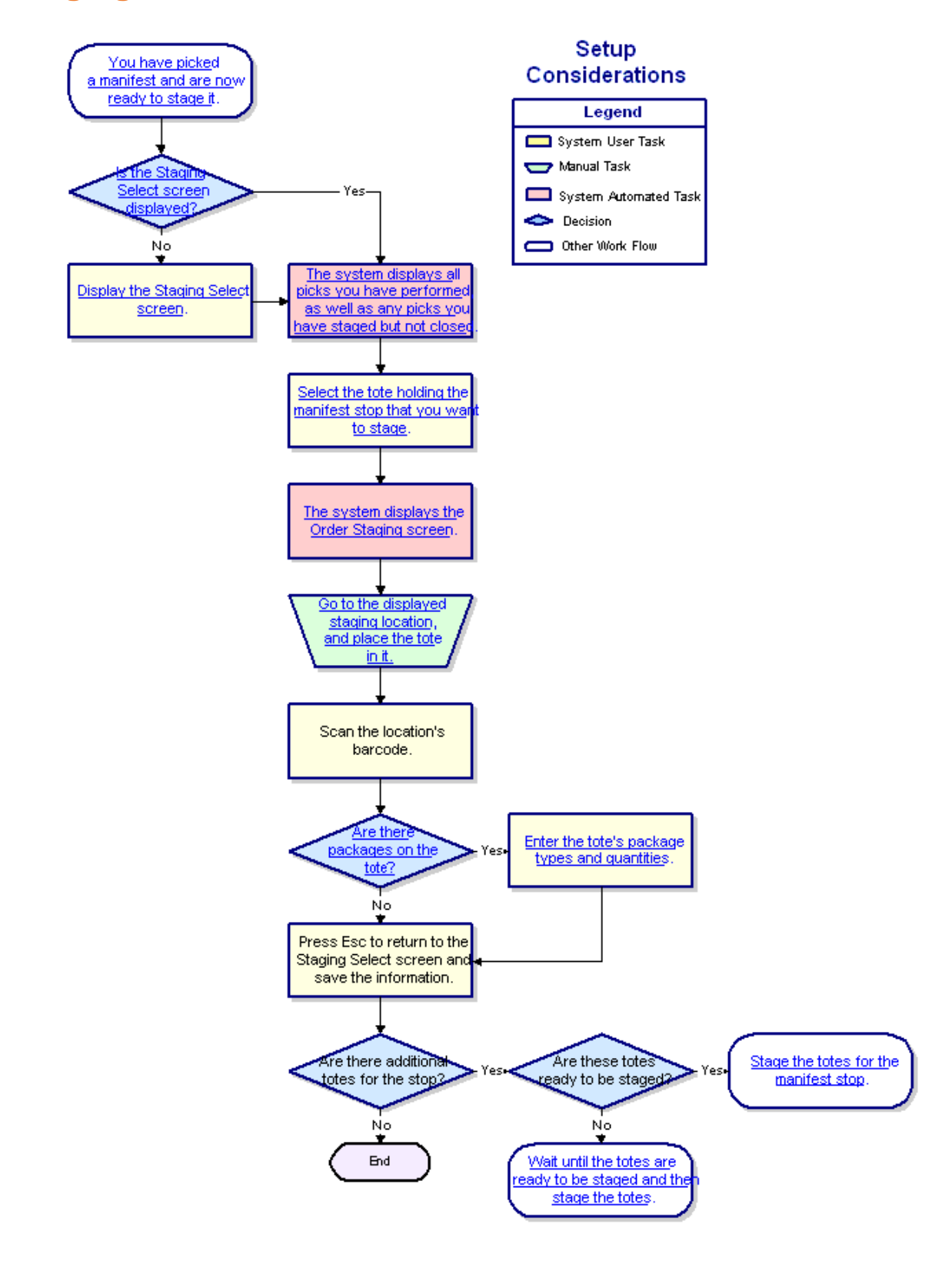

### Staging Manifest Orders Workflow

## **Auditing Totes Workflow**

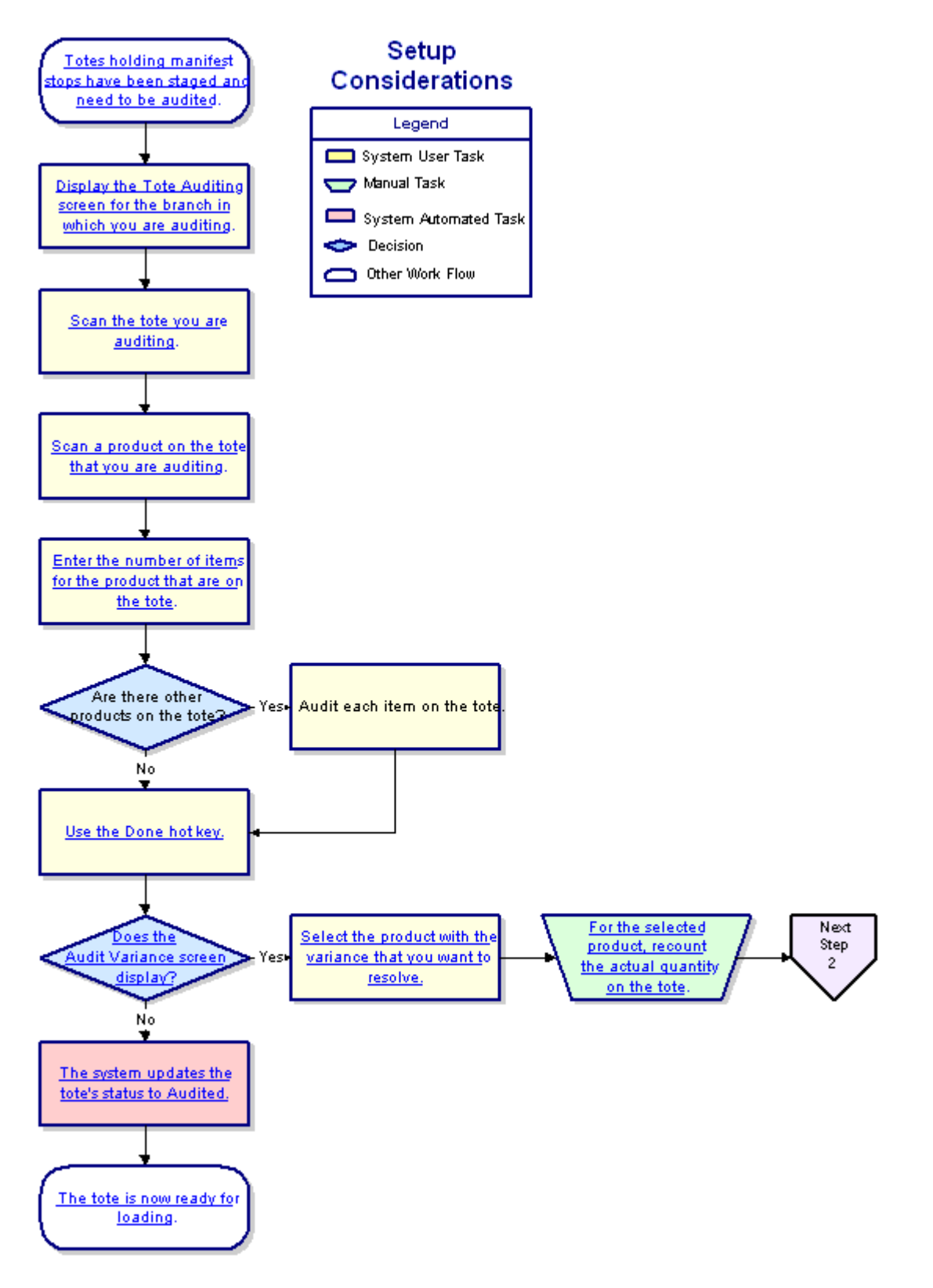

### You need to merge Legend or break apart a 🧰 System User Task tote before loading it. 🤝 Manual Task System Automated Task 🗢 Decision Display the Tote 🗅 Other Work Flow Consolidation screen. Scan the tote from which you want to move product The system displays the staging location for the tot from which you are moving product. Scan the tote to which you want to move product. the tote Enter Y at the prompt to which you are moving create a new tote. aroduct ne No T Enter N at the prompt to create a new tote, and rescan the tote to which you are moving product. The system displays the staging location for the tot to which you are moving product. Scan the product you are moving. Next Step 2

## **Merging or Breaking Apart Totes Workflow**

### Loading Totes onto Delivery Trucks Workflow

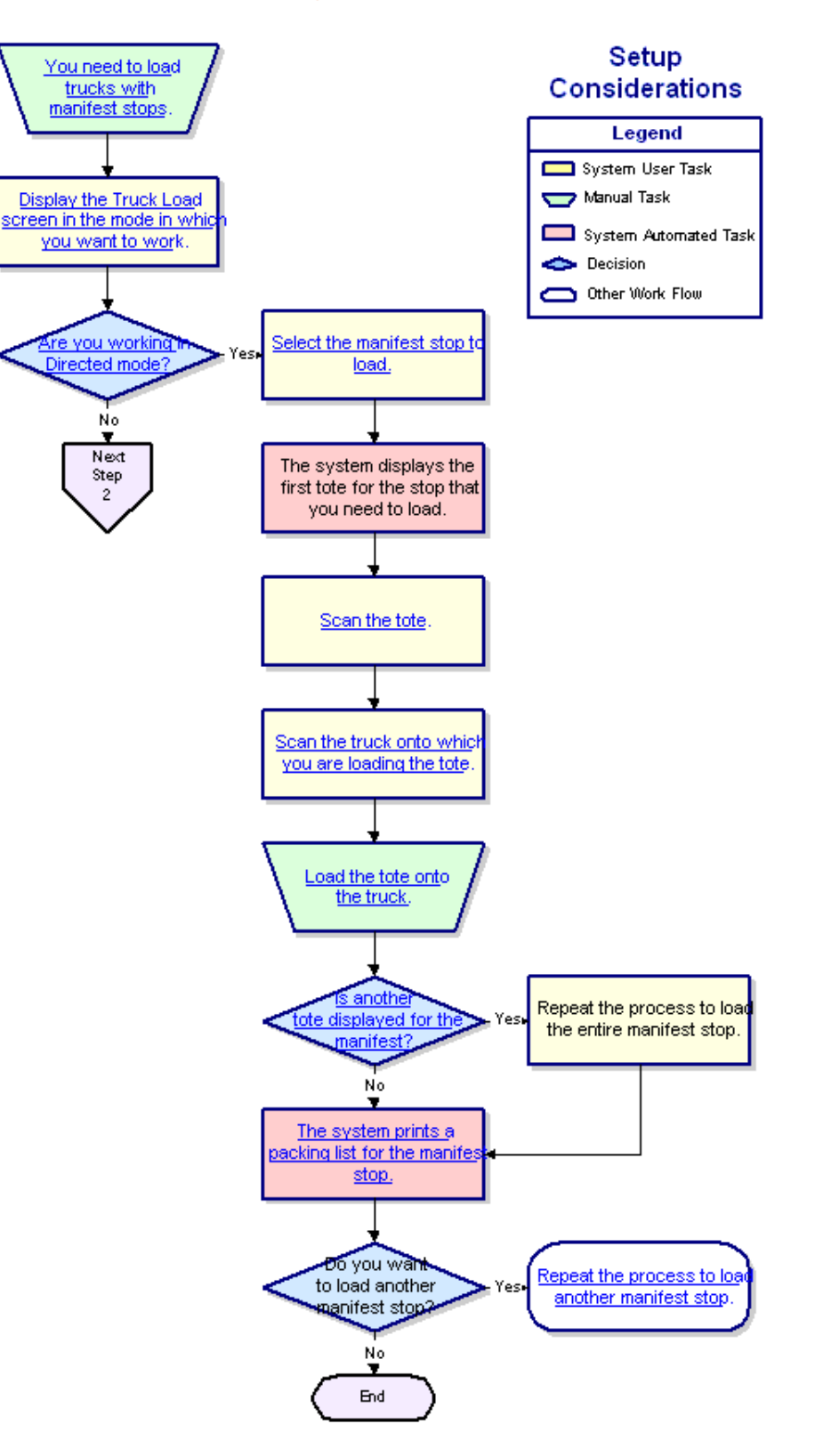

### Index

### A

auditing totes, RF about 24 workflow 35 F fleet maintenance, RF about 3 building schedules 8 building shipping manifests 15 defaults for schedules 6 purging schedules 10 setting up 4 workflow 31

### L

loading trucks, RF about 29 manifest orders 29 workflow 37 lot controlled products, RF picking manifests 21

#### М

manifest delivery preparation, RF about 2 auditing totes 24 consolidating totes 26 creating shipping manifests 11 loading trucks 29 picking manifests 21 scheduling fleet routing 3 manifest picking, RF about 19, 21

auditing totes 24 controls and authorizations 20 editing tote information 28 loading totes onto trucks 29 lot controlled product 21 merging totes 26 process 21 splitting totes 26 staging 23 workflows auditing totes 35 breaking apart totes 36 loading trucks 37 merging totes 36 picking manifests 33 staging manifests 34

### 0

orders RF closing prohibiting 23

### Ρ

picking, RF manifests about 19 auditing totes 24 controls and authorizations 20 editing tote information 28 loading totes onto trucks 29 lot controlled product 21 merging totes 26 process 21 splitting totes 26 staging 23 workflows auditing totes 35 breaking apart totes 36 loading totes onto trucks 37 merging totes 36 picking manifests 33 staging manifests 34

#### R

RF warehouse management about 1 fleet maintenance 3 fleet maintenance workflow 31 manifest delivery preparation 2 manifest picking workflows auditing totes 35 breaking apart totes 36 loading totes onto trucks 37 merging totes 36 picking manifests 33 staging manifests 34 shipping manifests 11 shipping manifests workflow 32 staging workflows staging manifests 34 routing tickets, RF about 15 building manifests 15 printing 12 S shipping manifests, RF about 11

building using fleet maintenance 15 using routing tickets 15 workflow 32 editing 18 releasing 17 setting up 12 staging, RF manifest orders 23 workflows staging manifests 34 Т tote loading, RF about 29 process 29 workflow 37 totes, RF auditing 24 auditing workflow 35 editing 28 loading onto trucks 29 loading onto trucks workflow 37 merging 26 merging workflow 36 splitting breaking apart workflow 36 for packing 26 merging workflow 36 truck loading, RF about 29 manifest orders 29 workflow 37